## 1. 软件的安装

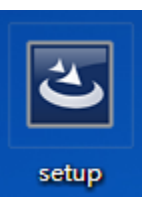

a) 双击 setup 软件安装包

,会出现在如下图所示对话框

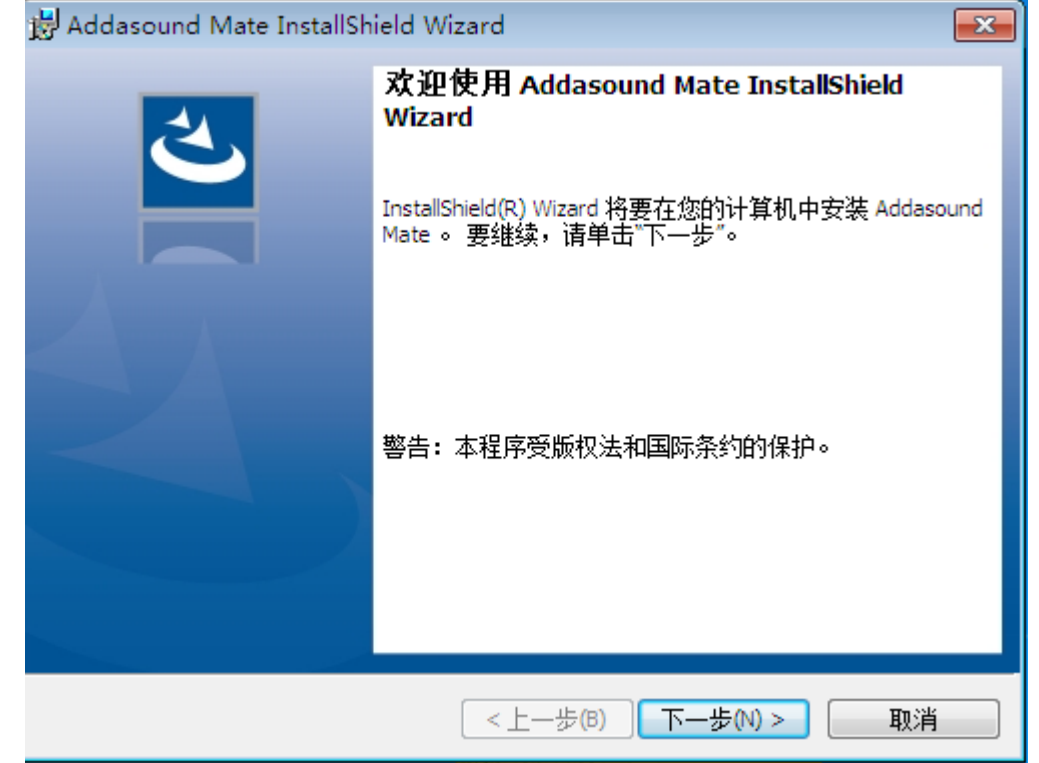

b) 点击下一步按钮,会出现如下对话框。

| 😸 Addasound Mate InstallShield Wiza | ard        |        | <b>-X</b> |
|-------------------------------------|------------|--------|-----------|
| <b>用户信息</b><br>请输入您的信息。             |            |        | く         |
| 用户姓名(U):<br>微软用户                    |            |        |           |
| 单位@):<br>微软中国                       |            |        |           |
|                                     |            |        |           |
|                                     |            |        |           |
|                                     |            |        |           |
| InstallShield                       | <上一步(B) 下一 | 步(N) > | 取消        |

c)继续点击下一步按钮,会出现如下图对话框。

| 😸 Addasound Mate InstallShield Wizard                       | ×  |
|-------------------------------------------------------------|----|
| <b>已做好安装程序的准备</b><br>向导准备开始安装。                              | と  |
| 要查看或更改任何安装设置,请单击"上一步"。 单击"取消"退出向导。                          |    |
| 当前设置:                                                       |    |
| 安装类型:                                                       |    |
| 典型                                                          |    |
| 目的地文件夹:<br>C:\Program Files (x86)\Addasound\Addasound Mate\ |    |
| 用户信息:                                                       |    |
| 姓名: 微软用户                                                    |    |
|                                                             |    |
| InstallShield                                               |    |
| <上一步(B) 安装(I) (                                             | 取消 |

d) 点击安装按钮,会出现如下对话框。

| 😼 Addasound Ma | e InstallShield Wizard                                      | ×  |
|----------------|-------------------------------------------------------------|----|
| 2              | InstallShield Wizard 完成                                     | ٦  |
|                | InstallShield Wizard 成功地安装了 Addasound Mate 。 单词<br>完成"退出向导。 | ŧ" |
|                |                                                             |    |
|                |                                                             |    |
|                |                                                             |    |
|                | <上一步(B) <b>完成(F)</b> 取消                                     |    |

e) 点击完成按钮,软件安装完成。

2. 软件界面及功能介绍

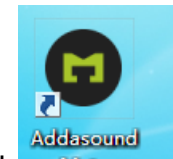

a) 双击 Mage 按钮,启动 ADDASOUND MATE 软件,会出现如下图

的界面。

| ○ C      | ♪ {☆}<br>析 设置     | 区馈 | ?<br>帮助 | SOLKO |  |
|----------|-------------------|----|---------|-------|--|
|          |                   |    |         |       |  |
|          |                   |    |         |       |  |
| 固件版本     | 请插入Addasound耳机产   | 品  |         |       |  |
| 连接状态     | ○ PC              |    |         |       |  |
| 产品型号     |                   |    |         |       |  |
| 序列号      |                   |    |         |       |  |
| 线控产品文档下载 | www.addasound.com |    |         |       |  |
|          |                   |    |         |       |  |
| 已运行软电话列表 |                   |    |         |       |  |
|          |                   |    |         |       |  |

此软件包含设备,更新,设置,反馈,帮助这些功能。

1) 设备:

此功能会显示固件版本,链接状态,产品型号,序列号,线控产品文档 下载,已运行软电话列表。当我们不插入耳机时,界面如上图,插入耳机时会 显示固件版本,连接状态白点会变绿,同时也会显示产品型号,对话框右边会 出现耳机线控的图标,如下图所示(此时我们插入的是 UC 系列耳机)。

| ↓ (<br>设备 更 | <b>)</b>          | 区馈 | ?<br>帮助 |    |
|-------------|-------------------|----|---------|----|
| UC 系列       |                   |    |         |    |
|             |                   |    |         |    |
| 固件版本        | v1.00             |    |         |    |
| 连接状态        | • PC              |    |         | 44 |
| 产品型号        | UC 系列             |    |         | C  |
| 序列号         |                   |    |         | T  |
| 线控产品文档下载    | www.addasound.com |    |         | /  |
|             |                   |    |         |    |
| 已运行软电话列表    |                   |    |         |    |

当运行 Lync 软件运行时,已运行的软件电话列表会检测到。

2) 更新:

更新包含 MATE 更新和线控固件更新。如下图:

| 设备  | C<br>更新 | {ŷ}<br>设置 | 区馈                  | ?<br>帮助 |  |
|-----|---------|-----------|---------------------|---------|--|
| MAT | E       |           |                     |         |  |
| 线控固 | ]作      | MATE 更新   |                     |         |  |
|     |         |           | ADDASOUND<br>稍后检查更新 | MATE    |  |

当我们在设置中设置 MATE 自动检查更新为是时,每次系统在检测到耳 机时会自动更新,否则就要在更新栏中手动去更新 MATE。如果线控固件不是 最新,在线控固件的更新按钮下会有提示"更新"的字样。如下图:

|         |                    |                                                                                                    |           |          | - 🗆 🗙 |
|---------|--------------------|----------------------------------------------------------------------------------------------------|-----------|----------|-------|
| ↓<br>设备 | C<br><sub>更新</sub> | (公) (2) (2) | ☑<br>反馈   | ?)<br>帮助 |       |
| MAT     | E                  |                                                                                                    |           |          |       |
| 线控固     | 件                  | 线控固件                                                                                                    |           |          |       |
|         |                    | 产品型号                                                                                                    |           | 新版本信息    | С     |
|         |                    |                                                                                                    |           |          |       |
|         |                    |                                                                                                    |           |          |       |
|         |                    |                                                                                                    |           |          |       |
|         |                    |                                                                                                    |           |          |       |
|         |                    |                                                                                                    |           |          |       |
|         |                    |                                                                                                    |           |          |       |
|         |                    |                                                                                                    |           |          |       |
|         |                    |                                                                                                    |           |          |       |
|         |                    | _                                                                                                    |           |          |       |
|         |                    | 1:1 [                                                                                                    | ] क् र् ( |          |       |

3) 设置:

设置包含 MATE 设置和恢复默认设置。其中 MATE 设置包括语言设置, MATE 自动检查更新,启动后窗口最小化至托盘,如下图:

|         |         |                |         |          | 🛛 |
|---------|---------|----------------|---------|----------|---|
| ↓<br>设备 | C<br>更新 | <b>谷</b><br>设置 | ☑<br>反馈 | ?)<br>帮助 |   |
| MATE 设置 |         |                |         |          |   |
| 恢复默认设置  |         | MATE 设置        |         |          |   |
|         |         | 语言设置           |         | 中文       | • |
|         |         | MATE 自动检查      | 更新      | 是        | ~ |
|         |         | 启动后窗口最小        | 化至托盘    | 否        | • |

当我们 MATE 自动检查更新设置成"是"时,我们则不需要手动更新MATE。

4) 反馈:

用户可以根据自己的使用情况,给我们反馈使用信息,致使以后设计的 产品可以更好的满足客户的需求。反馈界面如下:

|                |             |         |         | X)    |
|----------------|-------------|---------|---------|-------|
| ↓ (<br>设备 更    | C 谷<br>新 设置 | ☑<br>反馈 | ?<br>帮助 |       |
|                | 反馈信息        |         |         |       |
|                | 満意度星级 ( 必述  | 也)      |         | UC 系列 |
| ADDASOUND MATE |             |         |         |       |
|                |             |         |         |       |
|                |             |         |         |       |
|                |             |         |         | 提交    |
|                |             |         |         |       |

## 5) 帮助:

帮助包含支持和关于两厢功能。在支持界面中,我们可以下载到用户手册,了解到客服电话,以及意见反馈邮箱,界面如下图所示:

|    |         |            |                    |         | - D X                    |
|----|---------|------------|--------------------|---------|--------------------------|
| 设备 | ○<br>更新 | ><br>设置    | ☑<br>反馈            | ?<br>帮助 | SOLING CHANNER THE WORLD |
| 支持 |         |            |                    |         |                          |
| 关于 |         | 支持         |                    |         |                          |
|    |         | 用户手册       |                    |         |                          |
|    |         | ADDASOUN   | D MATE 用户手册下       | 载       | 立即下载                     |
|    |         | 客服电话       |                    |         |                          |
|    |         | 400-891-88 | 09                 |         |                          |
|    |         | 意见反馈邮箱     | 首                  |         |                          |
|    |         | addasound@ | ອກjuelectronics.co | nm      |                          |

在关于中我们可以看到此软件的版本信息,以及此软件开发厂家的网址, 如下图:

|         |         |           |                                                  |         | - <b>x</b> |
|---------|---------|-----------|--------------------------------------------------|---------|------------|
| ↓<br>设备 | ○<br>更新 | (六)<br>设置 | ♪<br>反馈                                          | ?<br>帮助 |            |
| 支持      |         |           |                                                  |         |            |
| (<br>关于 |         | 关于        |                                                  |         |            |
|         |         |           | ADDASOUNE<br>版本 v1.0.0<br>保留所有权利<br>www.addasoun | D MATE  |            |